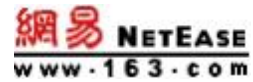

# 如何进行 DNS 设置

地址:浙江省杭州市滨江区网商路 399 号 电话: 95-163-188 E-mail: kf@office.163.com

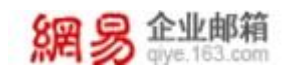

目 录

| `<br>2  | 什么是 DNS 记录?    |
|---------|----------------|
| 二、<br>2 | DNS 记录类型       |
| Ξ,      | 如何进行 DNS 设置? 2 |
| 四、<br>2 | 例子             |

网易公司版权所有 © 1997~2020

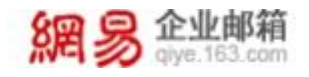

# 一、什么是 DNS 记录?

域名系统(英文: DomainNameSystem, 缩写: DNS)是互联网的一项服务。 它作为将域名和 IP 地址相互映射的一个分布式数据库,能够使人更方便地访问 互联网。

## 二、 DNS 记录类型

A 记录: 用来指定域名所对应的 IP 地址的记录;

MX 记录:邮件交换记录,它指向一个邮件服务器,用于电子邮件系统发邮件时根据收信人的地址后缀来定位邮件服务器;

**CNAME 记录**:也就是别名记录,这种记录允许您将多个名字映射到同一台计算机;

TXT 记录&DMARC 记录:如果希望对域名和主机进行标识和说明,可以使用 TXT 记录和 DMARC 记录, TXT 记录多用来做 SPF 记录 (反垃圾邮件)和 DMARC 记录。

## 三、如何进行 DNS 设置?

在对应平台购买域名后,即可对购买的域名添加解析记录。开通网易企业邮 箱后,需请您设置三项 DNS 记录,具体需要设置的记录信息可参考文档: https://qiye.163.com/help/dns.html

# 四、例子

在阿里云购买域名,同时开通了网易企业邮箱后,如何进行 DNS 的设置?

### 网易公司版权所有 © 1997~2020

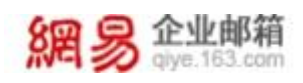

 在管理后台>组织机构管理>域名管理页面,点击新增域名按钮,在新增域名 弹窗中输入购买的域名。如下图所示:

| -199 ca                                                                                                    |                                                                                                    |                                                                                                    |
|----------------------------------------------------------------------------------------------------|----------------------------------------------------------------------------------------------------|----------------------------------------------------------------------------------------------------|
| RT 6                                                                                                    | 1000 N-000 N-000 -                                                                                                    |                                                                                                    |
| · ministeri                                                                                                    | MENTS IN REAL PROPERTY IN REAL                                                                                                    |                                                                                                    |
| actes .                                                                                                    |                                                                                                    |                                                                                                    |
| 8.048                                                                                                    | Research                                                                                                    |                                                                                                    |
| VIEUR.                                                                                                    | tion of the second                                                                                                    | HIGH -   WESHA                                                                                                    |
| WHEE                                                                                                    |                                                                                                    |                                                                                                    |
|                                                                                                    |                                                                                                    |                                                                                                    |
|                                                                                                    | NTE 50                                                                                                    | · 新学业的 · · · · · · · · · · · · · · · · · · ·                                                                                                    |
|                                                                                                    |                                                                                                    |                                                                                                    |
|                                                                                                    |                                                                                                    | andr. I status                                                                                                    |
|                                                                                                    | 6-02 WA                                                                                                    | #336 · 1 ##800                                                                                                    |
| -                                                                                                    |                                                                                                    |                                                                                                    |
|                                                                                                    | #0#:3+                                                                                                    | SCHI                                                                                                    |
|                                                                                                    | 6021: AP                                                                                                    | stands-) stratic                                                                                                    |
|                                                                                                    | win's-                                                                                                    | ozna - i oznaza                                                                                                    |
|                                                                                                    | 9 CB. 19                                                                                                    | esses i evenin<br>mess                                                                                                    |
| 0.0 4448                                                                                                    | 原物经济                                                                                                    | 220                                                                                                    |
| <b>2 2 2 2 2 2 2 2 2 2 2 2</b>                                                                                                    | Rither                                                                                                    | 222 (martine and a second and a second a second |
| R S 224MM<br>BR States                                                                                                    | Ristory Robert                                                                                                    | 222 (                                                                                                    |
| 日本<br>1953<br>- 1955<br>- 1955<br>1955<br>19                                                                                                    | RESERVE RANGE                                                                                                    |                                                                                                    |
| 日本<br>10日<br>10日<br>10日<br>10日<br>10日<br>10日<br>10日<br>10日                                                                                                    |                                                                                                    |                                                                                                    |
| 82<br>82<br>- 1955/488<br>8259/<br>8459/<br>8400/<br>8400/<br>8 |                                                                                                    |                                                                                                    |
| 87<br>- 0450708<br>- 0450708<br>- 0450708<br>- 045070<br>- 045070<br>- 045070                                                                                                    |                                                                                                    |                                                                                                    |
| 82<br>- 0450000<br>- 0450000<br>- 04500<br>- 0450<br>- 04500<br>- 045000<br>- 04500<br>- 04500<br>- 04500<br>- 04500<br>- 0450                                                                                                    |                                                                                                    |                                                                                                    |
| AND CONTRACTOR OF CONTRACTOR OF CONTRACTOR O                                                                                                    | ISSING<br>ISSING<br>ISSIN<br>ISSING<br>ISSING<br>ISSIN<br>ISSIN<br>IS |                                                                                                    |
| RAMACO (C. 2010)<br>REALIZATION<br>REALIZATION<br>R                                                                                                    |                                                                                                    |                                                                                                    |
| RANGE CONTINUES                                                                                                    |                                                                                                    |                                                                                                    |
| RAMACA<br>RAMANA<br>RAMANANA<br>RAMANA<br>RAMANANA<br>RAMANANANA<br>RAMANANANA<br>RAMANANANA<br>RAMANANANANANANANANANANANANANANANANANANA                                                                                                    |                                                                                                    |                                                                                                    |
| Common Common Comm                                                                                                    |                                                                                                    |                                                                                                    |
| 200<br>200<br>200<br>200<br>200<br>200<br>200<br>200<br>200<br>200                                                                                                    |                                                                                                    |                                                                                                    |
| 23<br>23<br>23<br>23<br>23<br>23<br>23<br>23<br>23<br>23<br>23<br>23<br>23<br>2                                                                                                    |                                                                                                    |                                                                                                    |
| RENAL<br>REAL<br>REAL<br>REAL<br>REAL<br>REAL<br>REAL<br>REAL<br>RE                                                                                                    |                                                                                                    |                                                                                                    |
|                                                                                                    |                                                                                                    |                                                                                                    |

2、 点击**创建**按钮后,请移步贵司域名管理后台,新增如下 TXT 记录。如下图所示:

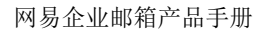

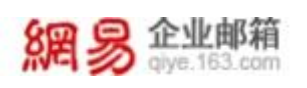

|                                                                                                    | Mrs 30 sections                                                                                                    |                                                                                                    | 0                       | 0                                                                                                    | -0                                                                                          |                       |                 |
|----------------------------------------------------------------------------------------------------|----------------------------------------------------------------------------------------------------|----------------------------------------------------------------------------------------------------|-------------------------|----------------------------------------------------------------------------------------------------|---------------------------------------------------------------------------------------------|-----------------------|-----------------|
|                                                                                                    | 重点                                                                                                    | IEIGENINE M                                                                                                    | BAMR                    | <b>验证或名用物权</b> ()                                                                                                    | 10268                                                                                       |                       |                 |
|                                                                                                    | - 21-51,41718                                                                                                    | 162222 (FA                                                                                                    | 請務分                     | ·吉利城和管理后台,首组出下TXT记录                                                                                                    |                                                                                             |                       |                 |
|                                                                                                    | and the second second s | 112285                                                                                                    | #10.058                 | ALL ALL ALL ALL ALL ALL ALL ALL ALL ALL                                                                                                    |                                                                                             |                       |                 |
|                                                                                                    | -                                                                                                    | and the second                                                                                                    | - Charlen               |                                                                                                    |                                                                                             | analysis ( acceptor   |                 |
|                                                                                                    | 710125                                                                                                    | 10-10 m - 8081                                                                                                    | 10余度:                   | CONT AND A DESCRIPTION                                                                                                    |                                                                                             | dimetric 1 scientists |                 |
|                                                                                                    |                                                                                                    | and the second second                                                                                                    | A154                    |                                                                                                    |                                                                                             |                       |                 |
|                                                                                                    | - and losses                                                                                                    | and the second second                                                                                                    |                         |                                                                                                    |                                                                                             | MANE-1 STRAINS        |                 |
|                                                                                                    | - DEPH                                                                                                    | N-510 51                                                                                                    |                         |                                                                                                    | Rear Treat                                                                                  |                       |                 |
|                                                                                                    | - 1099212                                                                                                    |                                                                                                    | _                       | , last                                                                                                    |                                                                                             |                       |                 |
|                                                                                                    | * *****                                                                                                    |                                                                                                    |                         |                                                                                                    |                                                                                             | ●点地名 -   新潮道的名        |                 |
|                                                                                                    | ERPO                                                                                                    | 898.20                                                                                                    |                         |                                                                                                    |                                                                                             |                       |                 |
|                                                                                                    | () 報告部書                                                                                                    |                                                                                                    |                         |                                                                                                    |                                                                                             |                       |                 |
|                                                                                                    |                                                                                                    | _                                                                                                    |                         |                                                                                                    |                                                                                             | 相違成在一  新闻和日日          |                 |
|                                                                                                    |                                                                                                    | #58.3t                                                                                                    |                         |                                                                                                    |                                                                                             |                       |                 |
|                                                                                                    |                                                                                                    |                                                                                                    |                         |                                                                                                    |                                                                                             |                       |                 |
|                                                                                                    |                                                                                                    | 111 540                                                                                                    |                         |                                                                                                    |                                                                                             | 根据综合 -   新闻相對名        |                 |
|                                                                                                    |                                                                                                    | 848.4F                                                                                                    |                         |                                                                                                    |                                                                                             |                       |                 |
|                                                                                                    |                                                                                                    |                                                                                                    |                         |                                                                                                    |                                                                                             |                       |                 |
|                                                                                                    |                                                                                                    | and a second second sec |                         |                                                                                                    |                                                                                             | 他们成五十 ) 新闻和阳石         |                 |
| ≣ 0                                                                                                    | NEG avenue.                                                                                                    |                                                                                                    |                         | Q ==== StateR                                                                                                    |                                                                                             |                       |                 |
| ≡ (•)<br>4584                                                                                                    | 新堂石 antenas.                                                                                                    | 4 / 85300 / NYES                                                                                                    |                         | 9528 9<br>8528                                                                                                    |                                                                                             |                       |                 |
|                                                                                                    | REC RECERCE                                                                                                    | 解析设置 4444                                                                                                    | -                       | Q and Shally<br>Shall<br>Shall<br>to gauginous                                                                                                    | ##807128 (S(22##F)                                                                          |                       |                 |
| E (-)                                                                                                    | NEG 802558.<br>×88704<br>← 1                                                                                                    | united and a second and a second and a second a second a second a second a second a second a second a second a s                                                                                                    | . Nes                   | Q and Razzy<br>Decay                                                                                                    | RENETED (SIGRAFI)                                                                           |                       |                 |
|                                                                                                    |                                                                                                    | ¥<br>解析设置                                                                                                    |                         | Q and Really<br>Direction<br>Effice                                                                                                    | 8780728 (Sizano)                                                                            |                       |                 |
|                                                                                                    |                                                                                                    | 4 · #1584 · \$9428<br>解析设置 • • • • • • • • • • • • • • • • • • •                                                                                                    | -                       | Q and Sb22B.<br>2Bed2<br>tot 2282880002,<br>2M22B<br>cylinda                                                                                                    | ######################################                                                      | da.                   | un and a second |
| E C)                                                                                                    |                                                                                                    |                                                                                                    | 2.000<br>2.000<br>2.000 | Q and States<br>classic<br>on Arabitration<br>classic<br>cytock<br>events<br>series<br>series                                                                                                    | RTHIFT CR. (SIGRAFI)                                                                        | da                    | u aladari Ö     |
| E CO<br>NECHAN<br>ANNUE<br>INING<br>CERCE<br>NECES                                                                                                    |                                                                                                    | A RESME A MY 23<br>解析设置 A A A A A A A A A A A A A A A A A A A                                                                                                    |                         | Q and Ribalds<br>Distance<br>Distance<br>D                                                                                                    | 18793177238 (5)38447)<br>18793177238 (5)38447)<br>18975723975 (5)3 (5)3 (10)42              | 10.R                  | elester (S      |
| E Co<br>RESULT<br>MERCE<br>INTER<br>RESOLUTION                                                                                                    |                                                                                                    |                                                                                                    | 2000<br>2000<br>82 2 80 | Q and Sb22R<br>2Red)<br>to: 2282880012,<br>2MCB<br>eydenab<br>MH02B<br>NUcotresseen<br>+ ide8                                                                                                    | 18730177628 (5320847)<br>18799177628 (5320847)<br>1899976084 (533 (1992)                    | an<br>MA              | ulater ()       |
| E CO<br>RECENT<br>INTER<br>INTER<br>CERCE<br>RECORD                                                                                                    |                                                                                                    |                                                                                                    | an a s                  | O and Sb228.<br>28620<br>107-2280888072<br>298646<br>108-9911<br>108-9911<br>1                                                                                                    | 18793077638 (\$3538477)<br>1887940901 (\$33 (1944)                                          | 10.16                 |                 |
|                                                                                                    |                                                                                                    |                                                                                                    | ANNO ANY                | C and Sb228.<br>2860<br>171-2280880012<br>28508<br>eyelente<br>eyelente<br>NU. delti mittelite<br>- 1298                                                                                                    | 887931777233 (\$)538477)<br>10097782817. (\$39 (2014) 0.0042                                |                       |                 |
| ANNUE<br>INTER<br>CERCE<br>DESCRIPTION<br>ANNUE                                                                                                    |                                                                                                    |                                                                                                    |                         | Q ==== 385228,<br>23685<br>277.72.7818880012,<br>25108<br>9980445<br>4998445<br>4998445<br>4998445<br>4998445<br>4998445<br>4998445<br>4998445<br>4998445<br>4998445<br>4998445<br>4998445<br>4998445<br>4998445<br>4998445<br>4998445<br>4998445<br>4998445<br>4998445<br>4998445<br>4998445<br>4998445<br>4998445<br>4998445<br>4998445<br>4998445<br>4998445<br>499845<br>499845<br>49985<br>49985<br>49985<br>49985<br>49985<br>49985<br>49985<br>49985<br>49985<br>49985<br>49985<br>49975<br>49985<br>49975<br>49975<br>49975<br>49975<br>49975<br>49975<br>49975<br>49955<br>49975<br>49975<br>49975<br>49975<br>49955<br>49975<br>499755<br>499755<br>499755<br>499755<br>499755<br>49975<br>49975<br>49 | 88793177233 (\$1038474)<br>18875763845, 1939 (2043) (12843                                  |                       | alader (S       |
| E CO<br>INCOME<br>INTER<br>INTER<br>INTER<br>INTER<br>INTER                                                                                                    |                                                                                                    |                                                                                                    |                         | Q ==== 385228,<br>28645<br>2975-2282888902,<br>241028<br>4978045<br>897805<br>897805<br>807805<br>807805<br>807805<br>807805<br>807805<br>807805<br>807805<br>807805<br>807805<br>807805<br>807805<br>807805<br>807805<br>807805<br>807805<br>807805<br>807805<br>807805<br>807805<br>807805<br>807805<br>807805<br>807805<br>807805<br>807805<br>807975<br>807975<br>807975<br>807975<br>80795<br>80795<br>80795<br>80795<br>80795<br>80795<br>80795<br>80795<br>80795<br>80795<br>80795<br>80795<br>80795<br>80795<br>80795<br>80795<br>80795<br>80795<br>80795<br>80795<br>80795<br>80795<br>80795<br>80795<br>80795<br>80795<br>80795<br>80795<br>80795<br>80795<br>80795<br>8075<br>8075<br>80755<br>80755<br>80755<br>80755<br>80755<br>80755<br>8075                         | 1873077628 (\$108477)<br>1887762841 (899 CM-13 Auto23                                       |                       |                 |
| E CO<br>RESULT<br>INTER<br>CERCE<br>RECORD<br>RECORD                                                                                                    |                                                                                                    |                                                                                                    |                         | C mar Sb22R<br>DRefs<br>Dr. 2782880012,<br>ENCS<br>eyemak<br>HYBDE<br>NU. color m00000<br>+ CPr8<br>eyemak<br>+ T(),<br>NOR                                                                                                    | 18730-7723 (\$10347)<br>18739-7723 (\$10347)<br>1879-77237 (\$1042)                         |                       |                 |
| ACCESSION<br>ADDREASE<br>ADDREASE<br>AD |                                                                                                    |                                                                                                    |                         | C mar Sb22R<br>DRefs<br>Dr. 2784880012<br>eydenak<br>eydenak<br>NU. color mitelom<br>+ CPS<br>ertu:<br>10000                                                                                                    | 1873007629 (53203407)<br>18879762945, 1899 (1943) (12942                                    |                       |                 |
|                                                                                                    |                                                                                                    |                                                                                                    |                         | C and Sb22R.<br>DRep:<br>Dr: 2282880012,<br>25128<br>eydenab<br>RH:028<br>NUcolt ettalen<br>- 2008<br>IIII                                                                                                    | 187731177239 (5)203497)<br>188793177239 (5)203497)                                          |                       |                 |
|                                                                                                    |                                                                                                    |                                                                                                    |                         | 0         36528           28628         27.228880002           25128         107.228880002           25128         107.228880002           25128         107.228880002           25128         107.228880002           25128         107.228880002           108.001         107.228880002           108.001         107.228880002           108.001         107.228880002           108.001         107.228880002           108.001         107.228880002           108.001         107.22880002           108.001         107.22880002           108.001         107.22880002           108.001         107.22880002           108.001         107.22880002           108.001         107.22880002           109.001         107.22880002           109.001         107.22880002           109.001         107.22880002           109.001         107.22880002           109.001         107.22880002           109.001         107.22880002           109.001         107.2288002           109.001         107.2288002           109.001         107.2288002           109.001         107.2288002                                                                                                    | 18 79 107 12 0 (52 0 0 4 17)<br>10 19 19 19 19 19 19 19 19 19 19 19 19 19                   |                       | 4 0<br>4        |
|                                                                                                    |                                                                                                    |                                                                                                    |                         | Common Sabazare<br>Parenta<br>Common Sabazare<br>Parenta<br>Common Sabazare<br>Parenta<br>Parenta<br>Parent                                                                                            | 18 79 107 12 0 (5) 20 40 17)<br>10 18 19 10 10 10 10 10 10 10 10 10 10 10 10 10             |                       | 4 ()<br>4       |
|                                                                                                    |                                                                                                    |                                                                                                    |                         | Sibb2BR           ERRED           Tri-2281888012           ENCS           systems           WHOSE           WHOSE           SUB                                                                                                    | 18 793 177 (23) (5) (20) (47)<br>1937 177 (23) (5) (5) (7) (4)<br>1937 177 (23) (5) (7) (4) |                       |                 |

- 记录类型:选择 TXT;
- 主机记录: 子域名的前缀,本例中为 mydomain;
- 解析线路: 默认为必选项, 未设置会导致部分用户无法解析;
- 记录值: 直接在新增域名弹窗界面中复制过来;
- TTL: 为缓存时间,数值越小,修改记录各地生效时间越快,默认为10 分钟。

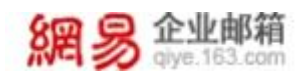

## 3、点击确定按钮,则该条解析设置成功。如下图所示:

|               | 1123 •                      | Q NEXT, SHE IN MANERED                                                                                                    | RH IN BR 29 33 | 59 D () H () R () |
|---------------|-----------------------------|----------------------------------------------------------------------------------------------------|----------------|-------------------|
| AGREAD HT     | ENNER / MELEN / WHITE       |                                                                                                    |                |                   |
| NHON          | ← 解析设置                      |                                                                                                    |                | () astronet       |
| 046 <u>99</u> | · SUMERCHARE                |                                                                                                    |                |                   |
| 5362<br>65200 | 40030 8.495 88885 8F38      |                                                                                                    | SECH - MARRY   | 1.000 4. Rans -   |
| MRBS          | ERIER = 19/88/1 = 19/88/1 = | 129.0                                                                                                    | 711、 税数 酸注     | 947               |
|               | vydonois TRT BUJ.           | Construction of the local division of the local division of the lo | 40.5H号 正開      |                   |
|               | 1 10 10 10 2015             |                                                                                                    |                | 再語 🤇 📢 🗎 10豪虔く    |
|               |                             |                                                                                                    |                |                   |

4、在新增域名界面,点击**下一步**按钮后,需要等待 TXT 记录系统验证,我方会 自动通过网络协议验证 TXT 记录是否添加正确。验证时间最多 48 小时,验证结 果将以邮件和短信形式通知您。若验证通过,新域名会立即生效。如下图所示:

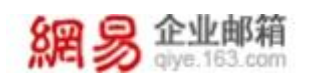

#### 网易企业邮箱产品手册

| 85                                                                                                    | 2003KW M                                                                                    | 0                                                                                                    |                                                                                                    |
|----------------------------------------------------------------------------------------------------|---------------------------------------------------------------------------------------------|----------------------------------------------------------------------------------------------------|----------------------------------------------------------------------------------------------------|
|                                                                                                    |                                                                                             | RAUE BEERMARO BEERS                                                                                                    |                                                                                                    |
| ALLESTING (                                                                                                    | TRANKIE III                                                                                 | 请称多贵司城名曾遭后台,新增如下TXT记录                                                                                                    |                                                                                                    |
| 8.922                                                                                                    | 24193                                                                                       | 主机记录: mydenain 亦当如何                                                                                                    |                                                                                                    |
| PERILE                                                                                                    | and the second                                                                              | 228章:                                                                                                    | 特权地名 / 新增短期                                                                                                    |
| NAME -                                                                                                    |                                                                                             | 其他语: 任他以後地写的时                                                                                                    |                                                                                                    |
| + INITUA                                                                                                    |                                                                                             | 查看编写子创图                                                                                                    |                                                                                                    |
| - 細胞初級社                                                                                                    | and the second second                                                                       |                                                                                                    | 将武成名~   東南北部                                                                                                    |
| - 1016941                                                                                                    | # H21 .57                                                                                   | · 如何 · · · · · · · · · · · · · · · · · ·                                                                                                    |                                                                                                    |
| · CINEER                                                                                                    |                                                                                             |                                                                                                    |                                                                                                    |
| * 安全中心                                                                                                    | AUX 100                                                                                     |                                                                                                    | 特效组织~   非常组织                                                                                                    |
| · 店用中心                                                                                                    | 100                                                                                         |                                                                                                    |                                                                                                    |
| - 服务管理                                                                                                    |                                                                                             |                                                                                                    |                                                                                                    |
|                                                                                                    | - 10 IS                                                                                     |                                                                                                    | 四位间名 - [ 南南法府                                                                                                    |
|                                                                                                    |                                                                                             |                                                                                                    |                                                                                                    |
|                                                                                                    |                                                                                             |                                                                                                    | and a linear                                                                                                    |
|                                                                                                    | 8.922 BT                                                                                    |                                                                                                    |                                                                                                    |
|                                                                                                    |                                                                                             |                                                                                                    |                                                                                                    |
|                                                                                                    |                                                                                             |                                                                                                    | #改補名~   新聞補助                                                                                                    |
|                                                                                                    | 用月四 2个                                                                                      |                                                                                                    |                                                                                                    |
|                                                                                                    | RIGER I                                                                                     | 888                                                                                                    | 4 30833 - 40940                                                                                                    |
|                                                                                                    | EREN N                                                                                      | 1000 - 2,000<br>日頃名<br>日頃名所有权の 裕正城名                                                                                                    | A NAME AND                                                                                                    |
|                                                                                                    |                                                                                             |                                                                                                    | A REER BENG - C                                                                                                    |
|                                                                                                    | 1<br>1<br>1<br>1<br>1<br>1<br>1<br>1<br>1<br>1<br>1<br>1<br>1<br>1<br>1<br>1<br>1<br>1<br>1 | 8488<br>1488<br>1<br>1<br>1<br>1<br>1<br>1<br>1<br>1<br>1<br>1<br>1<br>1<br>1                                                                                                    | A MAMA                                                                                                    |
| 2000 22000<br>2000<br>- ESSIANS<br>ESSIS<br>69113                                                                                                    |                                                                                             | 0000 00000000000000000000000000000000                                                                                                    | A AREA MERIC - C                                                                                                    |
| 日本<br>(日本)<br>(日本) |                                                                                             | 1000 - 0 4000<br>1058 ・<br>1058 ・<br>1058                                                                                                    | 4.0000 00040 - 0                                                                                                    |
| ED Contractor<br>ED Contractor<br>ED                                                                                                    |                                                                                             | ALLER<br>BIGS<br>BIALES<br>BIALES                                                                                                    | 4.0000 0000 - 0<br>9295-1 50529                                                                                                    |
|                                                                                                    |                                                                                             | 10日、 40日<br>10日<br>10日<br>10日<br>10日<br>10日<br>10日<br>10日<br>10日<br>10日<br>1                                                                                                    | 4.0000 900- 1                                                                                                    |
|                                                                                                    |                                                                                             | 1000 ののである     1000 のののののののののののののののののののののののののののののの                                                                                                    | 4.0000 (0000 - ) (00000)<br>(00000 - ) (000000)<br>(00000 - ) (000000)                                                                                                    |
|                                                                                                    |                                                                                             | 1000 0000000000000000000000000000                                                                                                    | 4.0000 0000 0<br>0202-   20029<br>0252-   20029                                                                                                    |
|                                                                                                    |                                                                                             |                                                                                                    | 4 2022 - 0 2022 - 0 2022<br>10222 - 1 20222<br>10222 - 1 20222                                                                                                    |
|                                                                                                    |                                                                                             | BARS<br>BARS<br>BARS<br>BALIES NEWSAMBON<br>TXT记录系统验证中<br>RDDBROMSONETTICARESTRICT<br>RDDBROMSADORUTTICARESTRICT<br>RDDBROMSADORUTTICARESTRICT<br>RD                                                                                                    | 4.0000 0000 0<br>6202-1 50025<br>6202-1 50025<br>6202-1 50025                                                                                                    |
|                                                                                                    |                                                                                             | NUX AND<br>NUX AND<br>NUX AND<br>NUX AND<br>NUX AND AND<br>NUX AND AND<br>NUX AND AND<br>NUX AND AND<br>NUX AND AND<br>NUX AND AND<br>NUX AND AND<br>NUX AND AND<br>NUX AND AND<br>NUX AND AND AND AND<br>NUX AND AND AND AND AND AND AND AND AND AND                                                                                                    | *                                                                                                    |
|                                                                                                    |                                                                                             |                                                                                                    | *                                                                                                    |
|                                                                                                    |                                                                                             | NUCL<br>NAMES<br>NAMES | *                                                                                                    |
|                                                                                                    |                                                                                             |                                                                                                    | * 2000 1000 1000 1000 1000 1000 1000 100                                                                                                    |
|                                                                                                    |                                                                                             | NUCL<br>NAME NUMBER<br>NAME NUMBER<br>NAME NUMBER<br>NAME<br>NAME<br>NAME<br>NAME<br>NAME<br>NAME<br>NAME<br>NAME                                                                                                    | *                                                                                                    |
|                                                                                                    |                                                                                             | NUR<br>NUR<br>NUR<br>NUR<br>NUR<br>NUR<br>NUR<br>NUR<br>NUR<br>NUR                                                                                                    | *                                                                                                    |
|                                                                                                    |                                                                                             |                                                                                                    | * #####<br>*#2552 -   ######<br>*#2552 -   ######<br>*#2552 -   ######<br>*#2552 -   ######                                                                                                    |
|                                                                                                    |                                                                                             |                                                                                                    |                                                                                                    |
|                                                                                                    |                                                                                             |                                                                                                    | * 2022 - 2022<br>* 2022 - 2022<br>* 2022<br>* 2022<br>* 2022 - 2022<br>* 2022<br>* 2022 - 2022<br>* 2022<br>* 20 |

5、在管理后台>组织机构管理>域名管理页面,查看以上域名的解析情况,发现 提示: DNS 的 MX 记录解析异常 【再次解析】,为了能正常接收企业外域发送的

网易公司版权所有 © 1997~2020

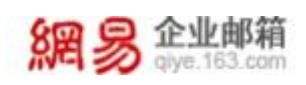

邮件,建议您在企业成员使用该域名邮箱收信前,完成 DNS 的 MX 记录的设置。如下图所示:

| + 80834609 |                                                                                                    | 修改成名 -   新输电的3    |
|------------|----------------------------------------------------------------------------------------------------|-------------------|
| + 数据分析     | 6.48.37                                                                                                    |                   |
| + GURIER   |                                                                                                    |                   |
| ( 安全中心     | Contraction of the Contraction of the Contraction o | 你这项志~ ) 新城場的      |
| · 西州中心     | #14.00 10.5.                                                                                                    |                   |
| · 889839   |                                                                                                    |                   |
|            | e48.37                                                                                                    | 修改调整~   新增成的      |
|            | NIGH: 60-                                                                                                    | 使改成者。  新增成的       |
|            | N-92 27-                                                                                                    | 192062 -   198889 |
|            | 1098. VF                                                                                                    | 修改成四十   新建成的      |
|            | 0-maxim                                                                                                    | 将2048 - (新增成84    |
|            | ロベロジンベン目前時代時間(第六日時)、カフト加三日<br>第4日立ちから1430-2050年7年、日本12日の大学の大学の日本市場場<br>名が目前でかか。元月20日メロジングルスと目的である。<br>田田CAF5-628571月                                                                                                    |                   |
|            | □ 新聞城名 (世世可知得2个城名)                                                                                                    |                   |

6、继续在解析设置页面添加 MX 记录,如下图所示:

| = C-3與里田 #* | 19/20 -                                                                                                    |            | 3800529H                                  | ×            |
|-------------|----------------------------------------------------------------------------------------------------|------------|-------------------------------------------|--------------|
| MERO        |                                                                                                    |            | 0905                                      |              |
| THIRE.      |                                                                                                    |            | MA-REPORTED IN PROPERTY AND               |              |
| 10000       | 4154 A.Mr. metane aviet                                                                                                    |            | 20128                                     | anatatan (D) |
| #*3#        | INDET DER I BRITE I                                                                                                    | 284        | KOHER                                     |              |
|             | The set of the set of the set of | miyo-youre | No. and sensitiveners are \$10.1 millions | - O          |
|             |                                                                                                    |            | ) ERG                                     |              |
|             |                                                                                                    |            | tereditional etasycop.                    |              |
|             |                                                                                                    |            | 19<br>19                                  |              |
|             |                                                                                                    |            | + TL                                      |              |
|             |                                                                                                    |            | 19 200                                    |              |
|             |                                                                                                    |            |                                           |              |
|             |                                                                                                    |            |                                           | R.0. 01      |
|             |                                                                                                    |            |                                           |              |

- 记录类型:选择 MX;
- 主机记录: 一般是指子域名的前缀;
- **解析线路**:默认为必填项,否则会导致部分用户无法解析,邮件无法收取;
- 记录值:可参考文档 : https://qiye.163.com/help/dns.html。例如网 易企业邮箱提供的需要配置的解析记录值是 hzmx01.mxmail.netease.com 和 hzmx02.mxmail.netease.com;

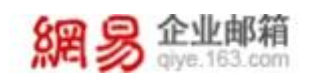

- MX 优先级: MX 优先级的数值越低,优先级别就越高。邮件会先尝试发送到 MX 优先级为 5 的 hzmx01. mxmail. netease. com,如果尝试失败,才会发送到 MX 优先级为 10 的 hzmx02. mxmail. netease. com;
- TTL: 为缓存时间,数值越小,修改记录各地生效时间越快,默认为10 分钟。

7、此时,在管理后台>组织机构管理>域名管理页面,点击该域名,进入域名的 配置详情页面,可看到您的 DNS 的 MX 记录验证通过,您的企业成员可以接收企 业外域发送的邮件了。如下图所示:

| ) 都箱与邮件  | 19 March 800                                                                                                    | 修改城岳 - ) 新锦城部               |
|----------|----------------------------------------------------------------------------------------------------|-----------------------------|
| 1552.949 | #192.30                                                                                                    |                             |
| KOREER   |                                                                                                    |                             |
| 安全中心     | Construction of the Construction of the Constr | 標改減名。  新增減時                 |
| 自用中心     | 8.421 13.5                                                                                                    |                             |
| 服务管理     |                                                                                                    |                             |
|          | 他与此: 39                                                                                                    | 授款成占。  新增福祉                 |
|          | 用业型: 5个                                                                                                    | 193328 -   1933289          |
|          | ent er                                                                                                    | \$338 -   #808              |
|          | <b>新田田</b> 19                                                                                                    | 除放城县 -   新闻组织               |
|          | N-SEL DY                                                                                                    | 62365.   1610505<br>1614465 |
|          | O HERE (DEFENSIVE                                                                                                    | (古)                         |

| • MARKAGENE         NEXEMINATION           MERSING         NEXEMINATION           MERSING         NEXEMINIATION                                                                                                    | • MIRHANDERS         NEXES           MIRES         MIRES           MIRES         MIRES           M                             | 都方           | REEFS WAY      | 8928                                 | NETH .              |                        |  |  |
|----------------------------------------------------------------------------------------------------|----------------------------------------------------------------------------------------------------|--------------|----------------|--------------------------------------|---------------------|------------------------|--|--|
| Elisais     NUISE       RUISE     INITAL       RUISE     INITAL                                                                                                    | Extrant     Average       Average     Intel Extrant       Average     Intel Extrant                                                                                                    | - GHIERORIE  | NEW            | · wearing                            |                     |                        |  |  |
| MidSing         MidSing           ABUSA         Interdation           ABUSA         Interdation                                                                                                    | MidSin         MidSin           700105         0.0.165           MidSin         0.0.165           MidSin         0.0165           MidSin         0.0165           MidSin         0.0165           MidSin         0.0165           MidSin         0.0165           MidSin         0.0165           MidSin         0.0165           MidSin         0.0165           MidSin         0.0165           MidSin         0.0165           MidSin         0.0165           MidSin         0.0165 | 42453340     |                |                                      |                     |                        |  |  |
| TRUNS     I AAIE       METRIN     METRIN       METRIN     METRIN                                                                                                    | FIGURS     I ANE       INFLIC     INFLIC       INFLIC     INFLIC       INFLIC     INFLIC       INFLIC     INFLIC       INFLIC     INFLIC       INFLIC     INFLIC       INFLIC     INFLIC       INFLIC     INFLIC       INFLIC     INFLIC       INFLIC     INFLIC       INFLIC     INFLIC       INFLIC     INFLIC       INFLIC     INFLIC       INFLIC     INFLIC                                                                                                    | 10.12.52.02  | Riffield State |                                      |                     |                        |  |  |
| MAXIM     MCC:::Modeline       • ASTAR     MCC:::Modeline       • ASTAR     MCC:::Modeline       • ASTAR     MCC:::Modeline       • MSRS100     MCC:::Modeline       • SSRIDE     MCC:::Modeline       • SSRIDE     MCC:::Modeline       • SSRIDE     MCC:::Modeline       • SSRIDE     MCC:::Modeline       • SSRIDE     MCC:::Modeline       • SSRIDE     MCC:::Modeline                                                                                                    | MAXIMU     MCC::::dealar       MAXIMU     MCC::::dealar       MCC::::dealar     MCC::::dealar       MCC::::dealar     MCC::::dealar       MCC:::::dealar     MCC::::dealar       MCC:::::dealar     MCC::::dealar       MCC:::::::::dealar     MCC::::dealar       MCC:::::::::::::::::::::::::::::::::::                                                                                                    | -5928        | 0 #2           | 補助                                   |                     |                        |  |  |
| · MAA     • MUNEMANN       · MUNEMAN     · MUNEMANN       · MUNEMAN     · MUNEMANN       · MUNEMANN     • MUNEMANN       · MUNEMANN     • MUNEMANN       · MUNEMANNN     • MUNEMANN       · MUNEMANNN     • MUNEMANNN       · MUNEMANNN                                                                                                    | · SRU     • BORRANK       · SRU     • BORRANK       · SRU     • BORRANK       · SRU     • BORRANK       · SRU     • BORRANK       · SRU     • BORRANK       · SRU     • BORRANK       · SRU     • BORRANK       · SRU     • BORRANK                                                                                                    | NEWN         | 10.0           | : shoola faire                       |                     |                        |  |  |
| · ##8/temp     · ##8/temp       · ##8/temp     · ##2000/##8/temp       · \$28*00     · ##2000/##8/temp       · \$28*00     · ##2000/##8/temp       · \$28*00     · ##2000/##8/temp                                                                                                    |                                                                                                    | · 1871.0     | O 100          | EIEEMAR                              |                     |                        |  |  |
| ENGINE     SORDER     SORDER | ERSON     EXELEN     EXELEN     EXELEN     EXELEN     EXELEN     EXELEN                                                                                                    | · #040/04075 | 10             | NUMBER OF STREET, STREET, STREET, ST | E TOOP IS DE PENERT |                        |  |  |
| SMEIN     SALANA     SALANAANA     SALANAANA     SALANAANAANAANAANAANAANAANAANAANAANAANAAN                                                                                                    | SMEAN     SALANA AND AND AND AND AND AND AND AND AND                                                                                                    | · 108.99     |                |                                      |                     |                        |  |  |
| <ul> <li>· 安全中心</li> <li>· 西州市山</li> <li>· 田外田市山</li> <li>· 田外田市山</li> </ul>                                                                                                    | <ul> <li>・ 安全中心</li> <li>● 原始単立法</li> <li>● 原始単立法</li> <li>● 原始単立</li> </ul>                                                                                                    | < 538108     | 0 80           | EDNS@MOX.20                          | dar ano-e-march     | and a distant state of |  |  |
| · 広府中心<br>• 勤労資源                                                                                                    | <ul> <li>         ・ 広府中心         ・ 勤労譲渡         </li> </ul>                                                                                                    | · 安全中心       |                | aligna.                              |                     |                        |  |  |
| 1 服务管理                                                                                                    | · 融洽資源                                                                                                    | - 広用中心       |                |                                      |                     |                        |  |  |
|                                                                                                    |                                                                                                    | · BRUR       |                |                                      |                     |                        |  |  |
|                                                                                                    |                                                                                                    |              |                |                                      |                     |                        |  |  |
|                                                                                                    |                                                                                                    |              |                |                                      |                     |                        |  |  |
|                                                                                                    |                                                                                                    |              |                |                                      |                     |                        |  |  |
|                                                                                                    |                                                                                                    |              |                |                                      |                     |                        |  |  |
|                                                                                                    |                                                                                                    |              |                |                                      |                     |                        |  |  |
|                                                                                                    |                                                                                                    |              |                |                                      |                     |                        |  |  |

REE NAME & MERN AD-O - BE

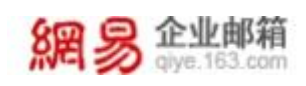

8、如果你想自定义登录页和自定义服务器地址,需要继续在解析设置页面配置 CNAME 记录。如下图所示:

| ■ ○利田市 * | Augus -                                                                                                    | O BRE         | ·顺云动动                                                                |           |     |
|----------|----------------------------------------------------------------------------------------------------|---------------|----------------------------------------------------------------------|-----------|-----|
| IEANH    | DARRING / MARKIN / MARKIN                                                                                                    |               | 2RMD                                                                 |           |     |
| UNIRS .  | <ul> <li></li></ul>                                                                                                    |               | KNAME HERBERTER-FERR                                                 |           |     |
| NESIER   | NAMES AND ADDRESS OF ADDRESS OF A | -             | 王和20年<br>+#4                                                         | invista 🕲 |     |
| MPERS    |                                                                                                    | hand) correct | NTHUS:<br>MIX-com adaptimizations, and DRA2 minorities               | · 0       |     |
|          |                                                                                                    |               | <ul> <li>EQMB:<br/>methtapp(%Low)</li> <li>TL:<br/>20.299</li> </ul> |           |     |
|          |                                                                                                    |               |                                                                      | 2.0       | e u |

- 记录类型:选择 CNAME;
- 主机记录: 一般是指子域名的前缀;
- 解析线路: 默认为必填项, 否则会导致部分用户无法解析;
- 记录值:记录值为 CNAME 指向的域名,只可以填写域名;
- TTL:为缓存时间,数值越小,修改记录各地生效时间越快,默认为10 分钟。

说明:

**自定义登录页:**设置 cname 解析记录后可使用 "mail. 企业域名"这种形态来访问企业邮箱登录页面去登录网页端邮箱。例如, mail. qiye. 163. com。

自定义服务器地址:使用自己的域名作为 POP、IMAP 和 SMTP 服务器地址,如pop. 域名。

9、如果你想预防伪造发信,需要继续在解析设置页面配置 SPF 记录。如下图所示:

| 「日本王王          | MUMBER -                |                | Q. BRE            | (#112)R                                                        |               |
|----------------|-------------------------|----------------|-------------------|----------------------------------------------------------------|---------------|
| (ESNA)         | ENTERIAL ALLEND - MILLE |                |                   |                                                                |               |
| ean -          | ← 解析设置                  | a de la calega |                   | CRAS                                                           |               |
| 98             | O STORMACHER            |                |                   | TH XASHBUTT, AND YER (SUBUT)                                   |               |
| 908            |                         |                |                   | 2020                                                           |               |
| 12.008         | ALLER SAVES ATEND       |                |                   | #MAX20120                                                      | aliandadar. ( |
| 1990)<br>1990) | THERE I HARD I          | NOTERIAL 2     | ERE               |                                                                |               |
|                | 1.1 (14) (14)           | 0.0004         | matter age 103    |                                                                | 5Tx           |
|                | 211 (A) AN              | 101            | An and the second | men-sear weighter weighter weighter auf aus and a subscription |               |
|                | inghout 10              | 803            | The Ophics        | 245                                                            |               |
|                |                         |                |                   | Veget installeright00.com sat                                  |               |
|                |                         |                |                   | - 771                                                          |               |
|                |                         |                |                   | 1 A DEC                                                        |               |
|                |                         |                |                   | 10.00                                                          |               |
|                |                         |                |                   |                                                                |               |
|                |                         |                |                   |                                                                |               |
|                |                         |                |                   |                                                                |               |
|                |                         |                |                   |                                                                |               |
|                |                         |                |                   |                                                                |               |
|                |                         |                |                   |                                                                | 1             |

网易企业邮箱产品手册

• 记录类型:选择 TXT;

網易企业邮箱

- 主机记录:一般是指子域名的前缀;
- 解析线路: 默认为必填项, 否则会导致部分用户无法解析;
- 记录值: v=spf1 include:spf.163.com all;
- TTL: 为缓存时间,数值越小,修改记录各地生效时间越快,默认为10 分钟。

10、如果你想有效识别并拦截欺诈邮件和钓鱼邮件,保障用户个人信息安全,则 需要在解析设置页面配置 DMARC 记录,当发件方设置了 DMARC 记录之后,会告诉 邮件接收方如何认证它的邮件,如何处理伪造它的邮件,及如何把伪造邮件的数 据反馈给它。如下图所示:

### 网易企业邮箱产品手册

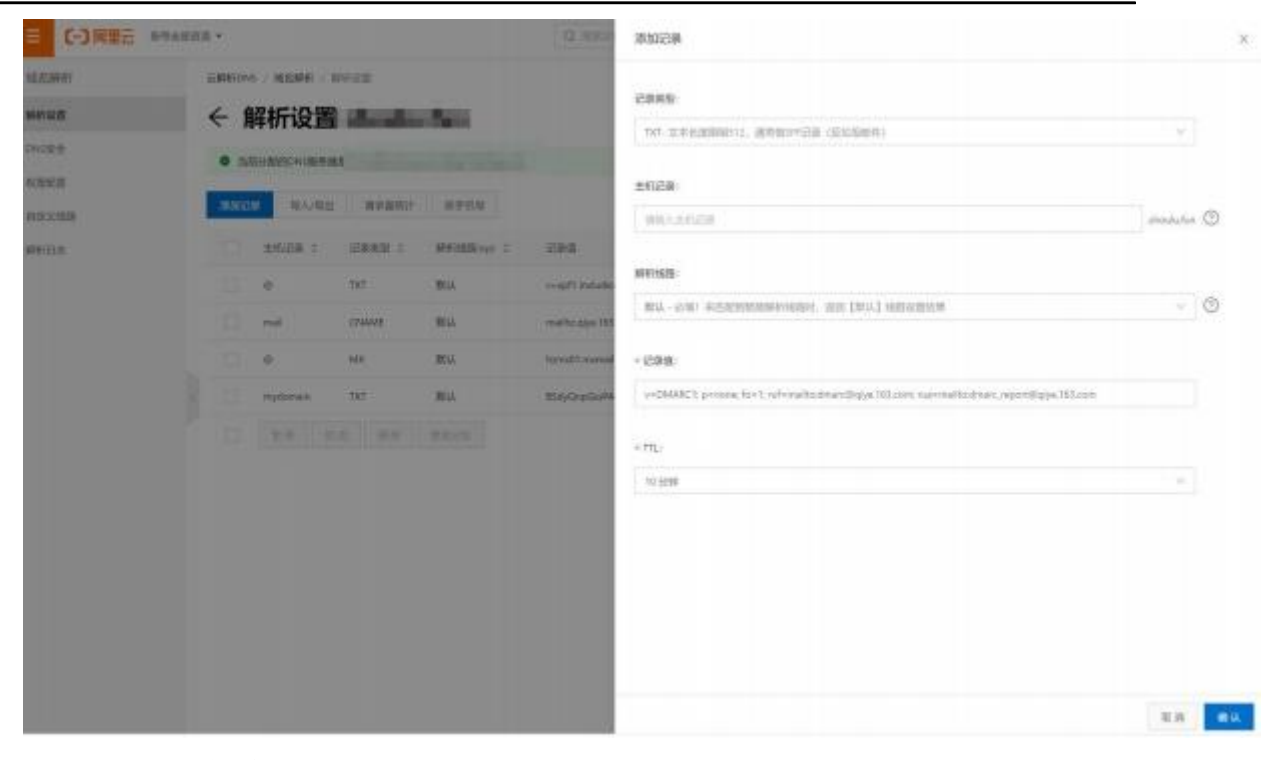

• 记录类型:选择 TXT;

企业邮箱 glye.163.com

- 主机记录: 一般是指子域名的前缀;
- 解析线路: 默认为必填项, 否则会导致部分用户无法解析;
- 记录值: v=DMARC1; p=none; fo=1; ruf=mailto:dmarc@qiye.163.com; rua=mailto:dmarc\_report@qiye.163.com;
- TTL:为缓存时间,数值越小,修改记录各地生效时间越快,默认为10 分钟。